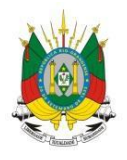

ESTADO DO RIO GRANDE DO SUL Secretaria da educação

MANUAL

Sistema Transporte Escolar

# **SUMÁRIO**

| 1 - Como acessar o Sistem Transporte Escolar?      | Erro! Indicador não definido. |
|----------------------------------------------------|-------------------------------|
| 2 - Como cadastrar um condutor?                    | Erro! Indicador não definido. |
| 3 - Como cadastrar um veículo?                     | Erro! Indicador não definido. |
| 4 - Como cadastrar um fornecedor?                  | Erro! Indicador não definido. |
| 5 - Como cadastrar um contrato?                    | Erro! Indicador não definido. |
| 6 - Como cadastrar um lote?                        | Erro! Indicador não definido. |
| 7 - Como cadastrar uma ocorrência?                 | Erro! Indicador não definido. |
| 8 - Como cadastrar um aluno manualmente?           | Erro! Indicador não definido. |
| 8.1 - Como importar a planilha de akunos de outras | redes?_Erro! Indicador não    |
| definido.                                          |                               |

8.2 - Como faço para consultar um aluno do município ou do estado, cadastrado no sistema?...... **Erro! Indicador não definido.** 

#### 1 - Como acessar o sistema Transporte Escolar?

**1°Passo:** Acesse o endereço <u>http://portal.educacao.rs.gov.br</u> e clique em "Faça seu Login".

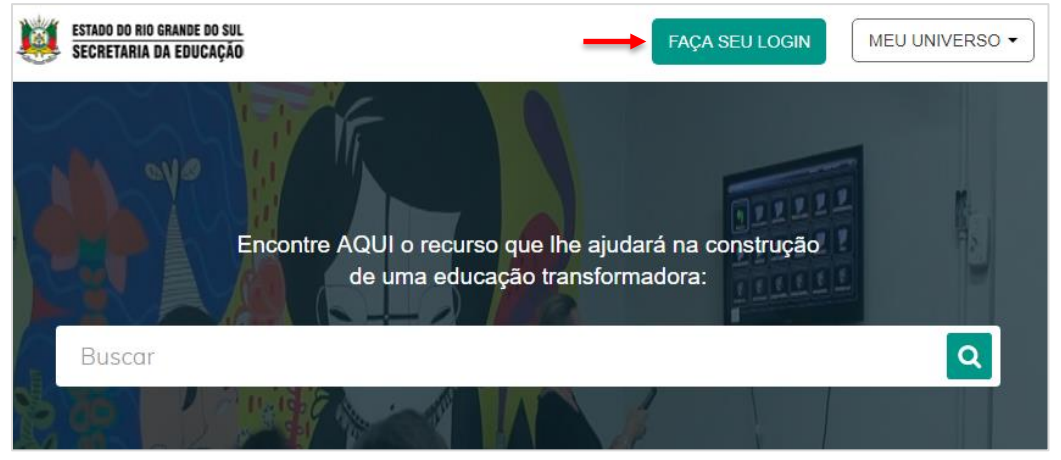

**2° Passo:** No primeiro acesso insira no login seu "CPF" e a senha será os últimos 4 dígitos do CPF.

|                     | Entrar com o Google                                                                                                    |
|---------------------|----------------------------------------------------------------------------------------------------|
| Login:              |                                                                                                    |
| 0000000000          |                                                                                                    |
| Senha:              |                                                                                                    |
| ••••                |                                                                                                    |
| Caso já utilize out | os sistema da SEDUC como Certificados ou EaD, utilize a mesma senha. Se for seu primeiro acesso utilize os 4 últimos dígitos do CPF. |
|                     | ENVIAR Esqueci minha senha                                                                                                    |

3° Passo: Clique em "Meu Universo" em seguida "Transporte Escolar".

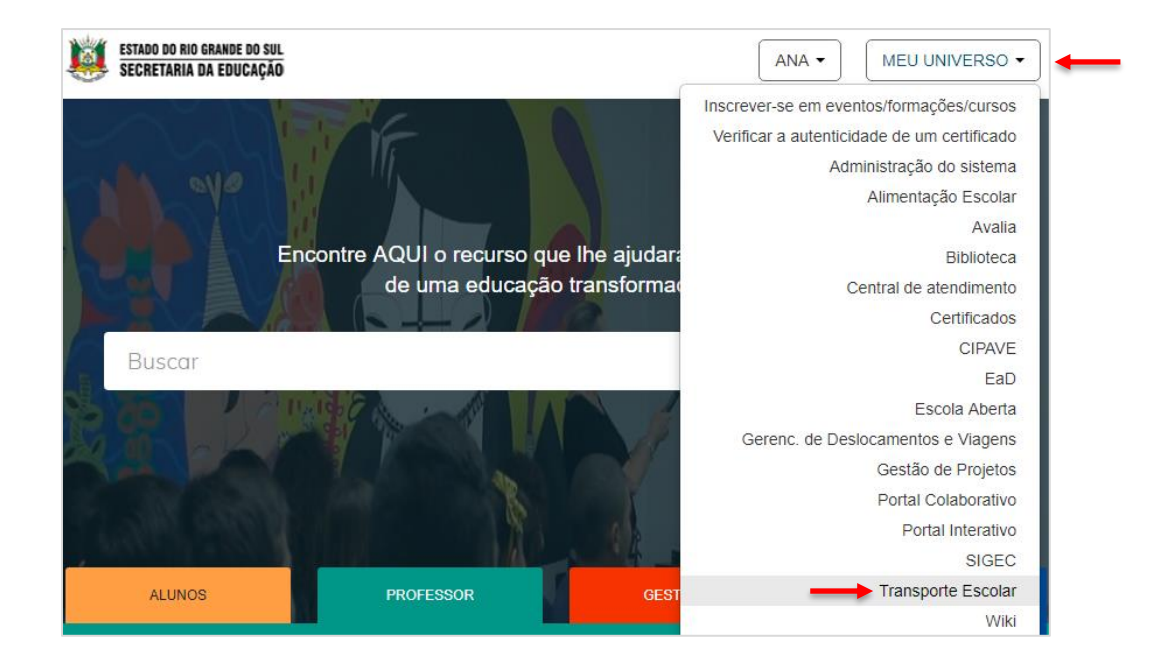

#### 2 - Como cadastrar um condutor?

1°Passo: No menu frota clique em Condutor > Cadastro de Condutor.

| FROTA 🔻    | TRANS | PORTE    |        | OCORRÊ     | NCIAS  | RELATÓR | IOS | CADA |
|------------|-------|----------|--------|------------|--------|---------|-----|------|
| Veículo    |       | anceiro  | > (    | Quadro de  | avisos |         |     |      |
| Fornecedor |       | anceno   |        | guauro uc  | 41303  |         |     |      |
| Contrato   |       | ção do l | SE: 2  | 22/10/2019 | ).     |         |     |      |
| Condutor   |       | Cadastro | o de c | condutor < |        |         |     |      |
| Peça       |       | Consulta | a de c | condutores |        |         |     |      |
| Monitor    |       |          |        |            |        |         |     |      |
| Serviço    | •     |          |        |            |        |         |     |      |

**2° Passo:** Preencha todos os dados referentes ao cadastro do condutor e anexe os documentos, após clique em "Salvar".

| CADASTRO DE COND        | UTOR                         |                        |      |
|-------------------------|------------------------------|------------------------|------|
| s campos marcados com a | sterisco (*) são obrigatório | DS.                    |      |
| ome *                   |                              |                        |      |
|                         |                              |                        |      |
| Dados cadastrais Cont   | ato Inclusão de docume       | entos Despesas         | <br> |
| CPF *                   | RG                           |                        |      |
| Número da CNH *         | Data de nascimento           |                        |      |
| Data de validade da CNH | Data do último curso         | Data de emissão da CNC |      |
| Categoria da CNH        |                              |                        |      |
| Selecione uma opção     |                              |                        |      |
| Escolas                 |                              |                        |      |
| Selecione uma opção     |                              |                        |      |
| Bloqueado               |                              |                        |      |
|                         |                              |                        |      |
|                         |                              |                        |      |

#### 3 - Como cadastrar um veículo?

1° Passo: No menu frota clique em Veículo > Cadastro de Veículo.

| FROTA 🔻    | TRANS | Porte 🔻     | OCORRÊNCI   | AS 🗸 | RELATÓRIOS | CADAS |
|------------|-------|-------------|-------------|------|------------|-------|
| Veículo    | •     | Cadastro de | veículo 🗲   | -    |            |       |
| Fornecedor |       | Consulta de | veículo     |      |            |       |
| Contrato   |       | ção do ISE: | 22/10/2019. |      |            |       |
| Condutor   |       |             |             |      |            |       |
| Peça       |       |             |             |      |            |       |
| Monitor    |       |             |             |      |            |       |
| Serviço    | •     |             |             |      |            |       |

**2° Passo:** Preencha todas as informações referentes ao Veículo e a vinculação do condutor ao veículo. Após clique em "Salvar".

| os campos marcados com asterísco ( ) sa  | ão obrigatórios.        |           |                        |                    |          |
|------------------------------------------|-------------------------|-----------|------------------------|--------------------|----------|
| laca *                                   |                         |           |                        |                    |          |
| 1odelo *                                 |                         |           |                        |                    |          |
|                                          |                         |           |                        |                    |          |
| lunicípio *                              |                         |           |                        |                    |          |
| Selecione uma opção 🔻                    |                         |           |                        |                    |          |
|                                          |                         |           |                        |                    |          |
| Documentação Aquisição Fiscali           | ização Condutores       | Monitores | Inclusão de documentos | Peças e acessórios | Serviços |
| Marca *                                  |                         |           |                        |                    |          |
| Selecionar marca 🔻                       |                         |           |                        |                    |          |
| Tipo combustível *                       | Tipo de veículo *       |           |                        |                    |          |
| Selecionar tipo 🔻                        | Selecionar tipo de veío | culo 🔹    | ·                      |                    |          |
| Número do chassi                         | Código renavam          |           |                        |                    |          |
| Cor                                      | Ano fabricação          |           |                        |                    |          |
| Ano modelo                               | Número de assentos      |           |                        |                    |          |
| Capacidade *                             | Situação                |           |                        |                    |          |
| Veículo adantado a crianças com necessio | dades especiais         |           |                        |                    |          |

### 4 - Como cadastrar um fornecedor?

1° **Passo:** No menu frota clique em Fornecedor > Cadastro de Fornecedor.

| FROTA 🔻    | TRANS | PORTE 🔹 OCORRÊNCIAS 🔹 RELATÓRIOS 🔹 CADAS |
|------------|-------|------------------------------------------|
| Veículo    |       | anceiro > Quadro de avisos               |
| Fornecedor |       | Cadastro de fornecedor                   |
| Contrato   |       | Consulta de fornecedores                 |
| Condutor   |       |                                          |
| Peça       |       |                                          |
| Monitor    |       |                                          |
| Serviço    |       |                                          |

2° Passo: O fornecedor é utilizado para cadastro de Contratos. Após preencher os campos, clique em "Salvar".

| CADASTRO DE FORNECEDOR                                 |                 |
|--------------------------------------------------------|-----------------|
| Os campos marcados com asterisco (*) são obrigatórios. |                 |
| Dados do fornecedor Endereço                           |                 |
| Tipo de fornecedor *<br>Pessoa Física ▼<br>Código      |                 |
| Nome do fornecedor *                                   |                 |
| Nome abreviado                                         |                 |
| Tipo de documento *<br>Selecione uma opção ▼           |                 |
| CNPJ/CPF *                                             |                 |
| Data de emissão                                        |                 |
| Orgão emissor                                          |                 |
| Estado<br>Selecione uma opção 🔻                        |                 |
| Situação<br>Bloqueado                                  |                 |
|                                                        |                 |
|                                                        | Salvar Cancelar |

#### 5 - Como cadastrar um contrato?

1° **Passo:** No menu frota clique em Contrato > Cadastro de Contrato.

| FROTA 🔻    | TRANSF | PORTE   |         | OCORR      | ÈNCIAS          | RELA | ÓRIOS | CADAS |
|------------|--------|---------|---------|------------|-----------------|------|-------|-------|
| Veículo    |        | anceiro | > > (   | Quadro de  | - avisos        |      |       |       |
| Fornecedor |        | ancene  |         |            | <u>c avisos</u> |      |       |       |
| Contrato   |        | Cadast  | ro de i | contrato 🔸 | -               |      |       |       |
| Condutor   |        | Consult | ta de ( | contratos  |                 |      |       |       |
| Peça       |        |         |         |            |                 |      |       |       |
| Monitor    |        |         |         |            |                 |      |       |       |
| Serviço    |        |         |         |            |                 |      |       |       |

2° Passo: Preencha os campos e clique em "Salvar".

| CADASTRO DE CONTRATO                                   |                 |
|--------------------------------------------------------|-----------------|
| Os campos marcados com asterisco (*) são obrigatórios. |                 |
| Descrição                                              |                 |
| Número do contrato *                                   |                 |
| Fornecedor *                                           |                 |
| Município *                                            |                 |
| Data de início de vigência *                           |                 |
| Data de fim de vigência *                              |                 |
| Valor do contrato                                      |                 |
| Empenho/Mensal                                         |                 |
| Observação                                             |                 |
|                                                        |                 |
|                                                        |                 |
|                                                        |                 |
|                                                        |                 |
|                                                        |                 |
| Anexo Escolher arquivo Nenhum arquivo selecionado      |                 |
|                                                        | Salvar Cancelar |

#### 6 - Como cadastrar um lote?

1° Passo: No menu transporte clique em "Lotes".

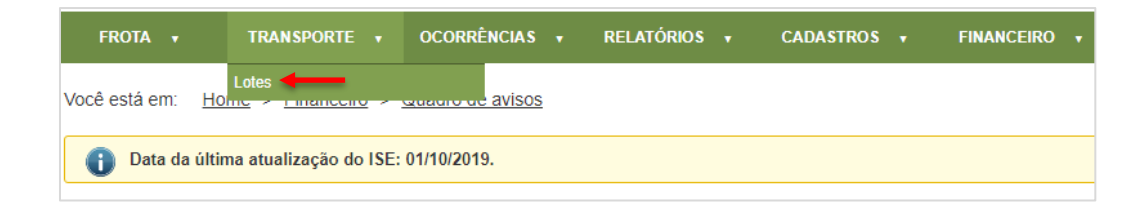

2° Passo: Após clique em "Incluir Lote".

| CONSULTA DE LOTE ?                                                                                   |           |                 |              |
|----------------------------------------------------------------------------------------------------|-----------|-----------------|--------------|
| Os campos marcados com asterisco (*) são obrigatórios.                                               |           |                 |              |
| CRE                                                                                                  |           |                 |              |
| Selecionar opção 🔻                                                                                   |           |                 |              |
| Ano letivo                                                                                           |           |                 |              |
| Número do lote                                                                                       |           |                 |              |
| Lote para licitação                                                                                  |           |                 |              |
| Selecione uma opção 🔻                                                                                |           |                 |              |
| Lote com retorno                                                                                     |           |                 |              |
| Turno<br>Selecione um tipo de turno                                                                  |           |                 |              |
| Vigência Vigência até                                                                                |           |                 |              |
| - Selecione uma opção                                                                                |           |                 |              |
| Escola                                                                                               |           |                 |              |
| Selecione uma opção 🔻                                                                                |           |                 |              |
| Fornecedor                                                                                           |           |                 |              |
| Tipo de transporte     Tipo de lote       Rural     Ida       Urbano     Volta       Ambos     Todos |           |                 |              |
|                                                                                                    |           |                 |              |
|                                                                                                    | Pesquisar | Limpar pesquisa | Incluir lote |

3° Passo: Preencha os campos, conforme orientação:

Ano letivo/lote: preenchimento automático; Lote Vigente de: informe a data que iniciou o lote; Até: informe a data de encerramento do lote; Município: informe o seu município; Fornecedor: Informe para terceirizado; Contrato: informe para terceirizado; Modelo do Veículo: Vincule o veículo que transporta o lote; Horário de saída: informe a hora que inicia o lote; Horário de retorno: informe o horário que encerra o lote; Turno: informe o turno do lote, podendo ser escolhido mais de um turno; Tipo de Transporte: Marque se este lote é rural ou urbano, podendo marcar os dois; Tipo de lote: Informe se é Ida/ Volta, podendo marcar os dois; Calcular KM morto: informe se o lote calcula o KM morto (Sim/ Não).

Valor KM: Informe o valor cobrado pelo KM;

Escolas: Informe as escolas que pertencem ao lote;

Após preencher todas as informações, clicar em "Exibir mapa".

| CADASTRO DE LOTE ?                                                 |                                                     |                                                                  |                  |   |
|--------------------------------------------------------------------|-----------------------------------------------------|------------------------------------------------------------------|------------------|---|
| s campos marcados com asterísco (*) são obrigatórios.              |                                                     |                                                                  |                  |   |
| Ano letivo * Lote vigente de * Até * Horário de saíd               | la * Horário de retorno *                           | Fornecedor                                                       | P                |   |
| lescrição do lote                                                  | 0/5000                                              | Contrato                                                         | Vigência até     |   |
|                                                                    |                                                     | Modelo do veículo                                                | Placa do veículo |   |
|                                                                    |                                                     | Tipo de transporte <sup>*</sup> 📄 Rural<br>📄 Urban               | 10               |   |
| ] Lote para licitação                                              |                                                     |                                                                  |                  |   |
| ANEXOS                                                             |                                                     |                                                                  |                  |   |
| Descrição                                                          | Nome do ar                                          | quivo                                                            |                  |   |
|                                                                    | perhum anava a                                      | disionada                                                        |                  | 0 |
|                                                                    | nemum anexo a                                       | laicionado                                                       |                  | × |
| Aunicipio * Tipo de lote* 📄 Ida 📄 I<br>Selecione uma opção 🔹 Volta | Lote possui retorno Turno* Pa<br>In<br>M<br>Tr<br>N | adrão Calcular KM morto<br>tegral Sim •<br>lanhã<br>arde<br>oite | Valor KM *       |   |
| iscolas *                                                          |                                                     |                                                                  |                  |   |
| Selecione uma opção                                                |                                                     |                                                                  |                  |   |

4° Passo: Ao clicar em "Exibir Mapa", o sistema mostrará a tela a seguir para selecionar os alunos que pertencem ao lote. Selecione os alunos clicando nos quadradinhos.

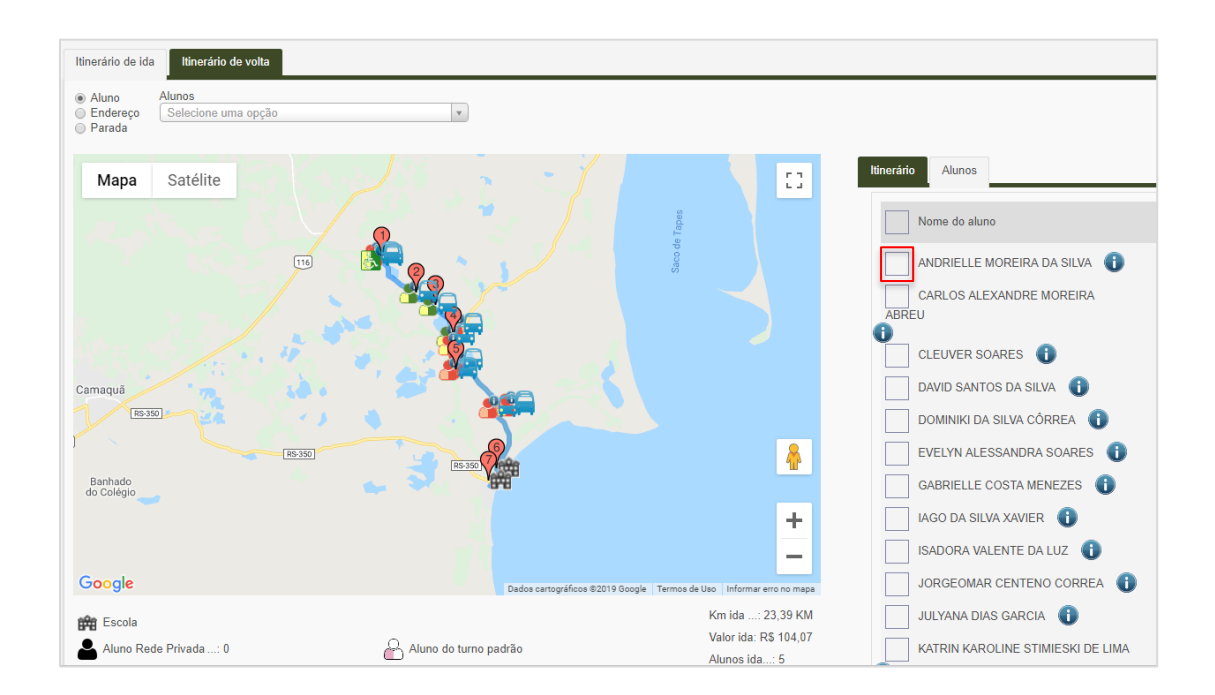

**5° Passo:** Os alunos selecionados aparecerão na aba "Alunos", e o sistema mostrará a rota sugerida com os alunos selecionados.

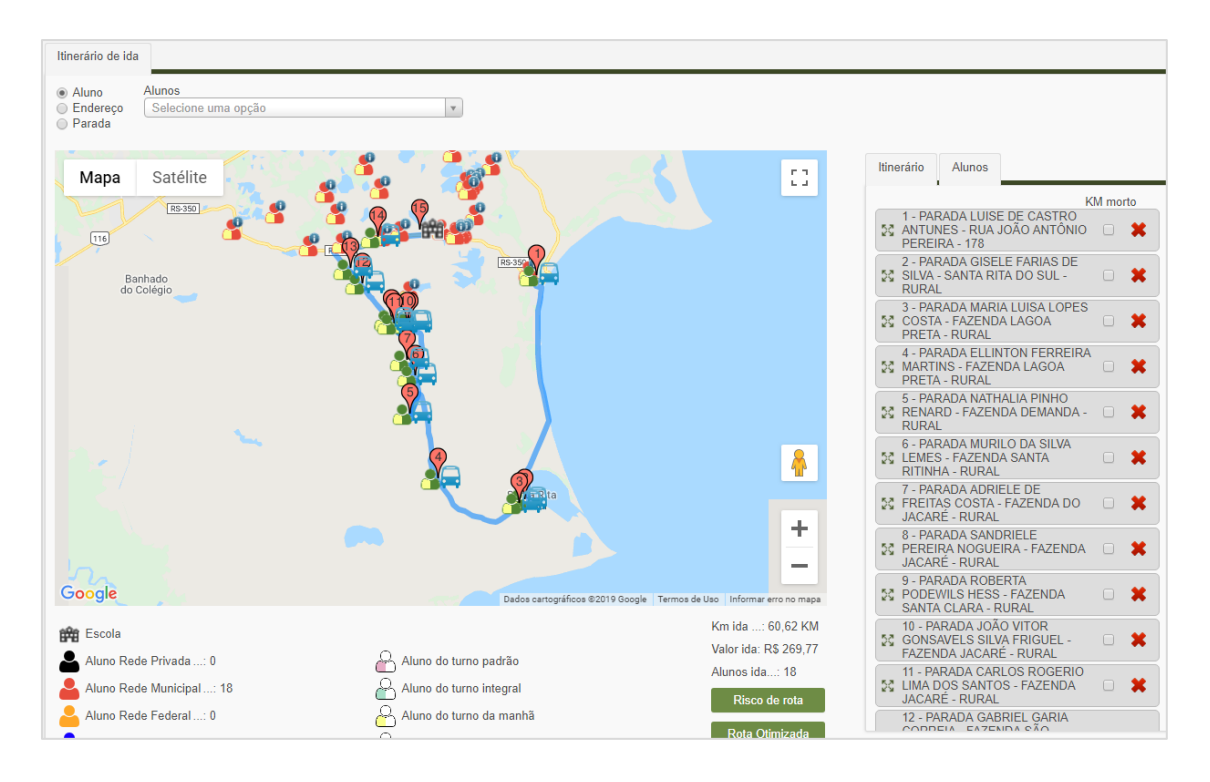

**6° Passo:** Para alterar a rota, basta alterar a ordem dos alunos, selecionando e arrastando para a ordem que desejada.

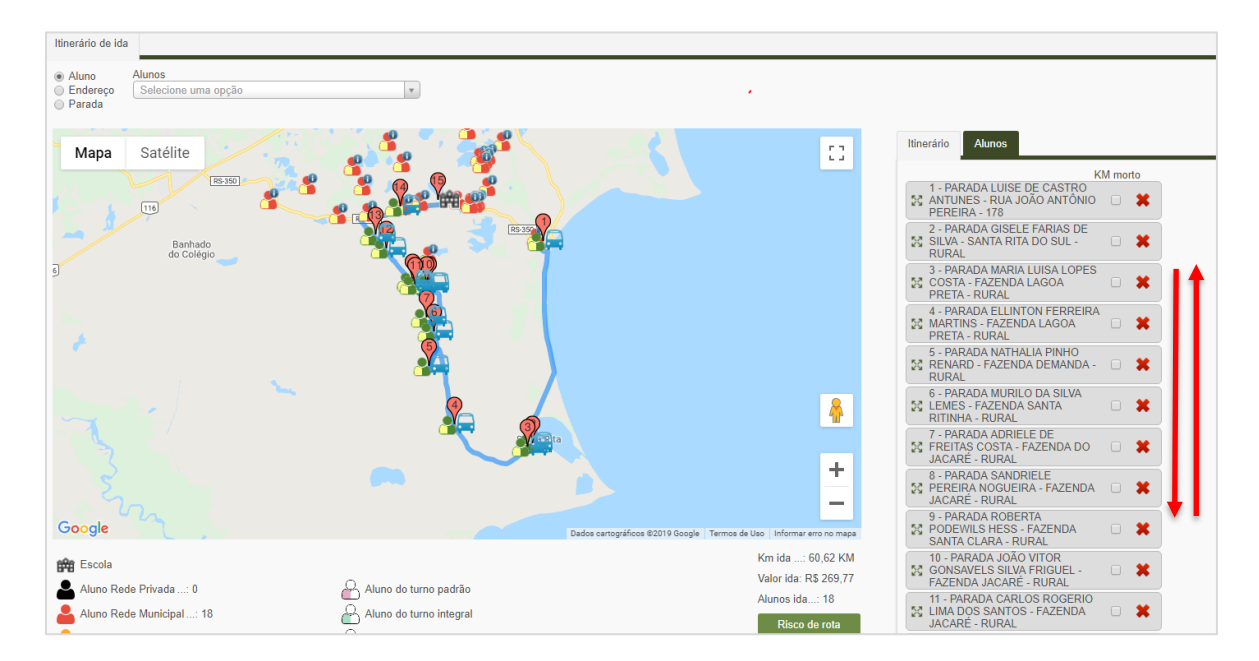

#### 7 - Como cadastrar uma ocorrência?

1° Passo: No menu frota clique em "Ocorrências".

| FROTA 🔻       | TRANSPORTE                | •   | OCORRÊNCIAS 🗸      | RELAT | ÓRIOS 🗸 | CADASTROS | FINANCEIRO 🔻 |
|---------------|---------------------------|-----|--------------------|-------|---------|-----------|--------------|
| Você está em: | Home > Financeiro         | >   | Ocorrência         |       |         |           |              |
| voce esta em. |                           |     | Tipo de ocorrência |       |         |           |              |
| 🕕 Data da     | a última atualização do l | SE: | 01/10/2019.        |       |         |           |              |
|               |                           |     |                    |       |         |           |              |

2° Passo: Após clique em "Incluir Ocorrência".

| CONSULTA DE OCORRÊNCIA                |   |  |           |                 |                    |
|---------------------------------------|---|--|-----------|-----------------|--------------------|
| Tipo de ocorrência<br>Selecionar tipo | • |  |           |                 |                    |
| Ocorrência                            |   |  |           |                 |                    |
| Data inicial                          |   |  |           |                 |                    |
|                                       |   |  |           |                 |                    |
| Modelo do veiculo                     |   |  |           |                 |                    |
| Placa do veículo                      |   |  |           |                 |                    |
| Condutor                              |   |  |           |                 |                    |
| Fornecedor                            |   |  |           |                 |                    |
| Itinerário                            |   |  |           |                 |                    |
| Peça                                  |   |  |           |                 |                    |
|                                       |   |  |           |                 |                    |
|                                       |   |  | Pesquisar | Limpar pesquisa | Incluir ocorrência |

3° Passo: Preencha as informações da ocorrência e após clique em "Salvar".

| CADASTRO DE OCORRÊNCIA                                                                                                    |                 |
|----------------------------------------------------------------------------------------------------|-----------------|
| )s campos marcados com asterisco (*) são obrigatórios.                                                                                                    |                 |
| ino do ocorrôncio *                                                                                                    |                 |
| Selecionar tipo                                                                                                    |                 |
| Data da ocorrência *                                                                                                    |                 |
| Data prevista *                                                                                                    |                 |
| )ata da realização *                                                                                                    |                 |
| escrição da ocorrência *                                                                                                    |                 |
|                                                                                                    |                 |
|                                                                                                    |                 |
| lodelo do veículo                                                                                                    |                 |
| laca do veículo                                                                                                    |                 |
| Condutor                                                                                                    |                 |
| De la companya de la companya de la companya |                 |
| ipo de documento                                                                                                    |                 |
| lúmero do documento                                                                                                    |                 |
| alor do documento                                                                                                    |                 |
| ornecedor                                                                                                    |                 |
| lome da neca                                                                                                    |                 |
| p 🗸 👡                                                                                                    |                 |
| PEÇAS E ACESSÓRIOS                                                                                                    |                 |
|                                                                                                    |                 |
|                                                                                                    |                 |
|                                                                                                    | Salvar Cancelar |

## 8 - Como cadastrar um aluno manualmente?

1° Passo: No menu cadastro clique em "Aluno".

| FROTA + TRANSPORTE + OCORRÊNCIAS + RELATÓRIOS + CADASTROS + FINAN  | Ceiro 🕇 |
|--------------------------------------------------------------------|---------|
| locê está em: Home > Financeiro > Quadro de avisos                 |         |
| Marca                                                              |         |
| Data da última atualização do ISE: 01/10/2019.     Tipo de despesa |         |
| Tipo de veículo                                                    |         |
| QUADRO DE AVISOS Tipo de documento                                 |         |
| Ano redes                                                          |         |

2° Passo: Após clique em "Incluir Ocorrência".

| FROTA + TRANSPORTE +                                    | OCORRÊNCIAS 🗸             | RELATÓRIOS 🕇 | CADA STROS 🗸 | FINANCEIRO 🗸    |               |
|---------------------------------------------------------|---------------------------|--------------|--------------|-----------------|---------------|
| /ocê está em: <u>Home</u> > <u>Cadastros</u> > <u>0</u> | <u>Consulta de alunos</u> |              |              |                 |               |
| CONSULTA DE ALUNOS                                      |                           |              |              |                 |               |
| Escola *                                                |                           | ٩            |              |                 |               |
| Tipo de busca por nome do aluno                         |                           |              | •            |                 |               |
| Nome do aluno                                           |                           |              |              |                 |               |
| Data de nascimento                                      |                           |              |              |                 |               |
| Utiliza transporte?                                     |                           |              |              |                 |               |
| Nome da mãe                                             |                           |              |              |                 |               |
| Geolocalizado?                                          |                           |              |              |                 |               |
| Selecione uma opção 🔻                                   |                           |              |              |                 |               |
| Turno<br>Selecione um tipo de turno                     |                           |              |              |                 |               |
|                                                         |                           |              | Pesquisar    | Limpar pesquisa | Incluir aluno |

Atenção

SOMENTE SERÁ INCLUÍDO NO SISTEMA ALUNOS DA REDE MUNICIPAL DE ENSINO, ALUNOS DA REDE ESTADUAL SERÃO MIGRADOS PARA O SISTEMA, CONFORME O SISTEMA DE GESTÃO DO ESTADO (ISE), NÃO SENDO NECESSÁRIO O CADASTRO VIA SISTEMA DE TRANSPORTE ESCOLAR.

**3° Passo:** Após preencha os dados que estão com asterisco (\*). Sendo obrigatório informar pelo menos um documento do aluno (CPF, RG, NIS ou ID no MEC).

| FROTA + TRANSPORTE + OCORRÊNCIAS + RELATÓRIOS + CADASTROS + FINANCEIRO +                                                   |
|----------------------------------------------------------------------------------------------------|
| Você está em: <u>Home</u> > <u>Cadastros</u> > <u>Cadastro de alunos</u>                                                   |
| Dados pessoais Endereço Dados do ano letivo                                                                                |
| Nome do aluno *                                                                                                    |
| Data de nascimento * Sexo * Tipo de necessidade especial<br>- Selecione um sexo - ▼ - Selecionar tipo de necessidade esp ▼ |
| CPF RG NIS ID no MEC                                                                                                    |
| E-mail Telefone                                                                                                    |
| Utiliza transporte? * Tipo de escola                                                                                       |
| Tipo de responsável *<br>Selecione um ▼                                                                                    |
| Responsável * ب                                                                                                    |
| CPF do responsável * RG do responsável Telefone do responsável                                                             |
| E-mail do responsável                                                                                                    |
|                                                                                                    |
| Salvar Cancelar                                                                                                    |

Na aba Endereço, ao informar o CEP, os campos Latitude e Longitude serão abertos para preenchimento. Sempre informe a Latitude e Longitude do aluno para que ele aparece no Lote, se não souber informe Latitude 000 (zeros), Longitude 000 (zeros), pois o sistema não permite deixar este campo em branco.

| FROTA + TRANSPORTE                           | • OCORRÊNCIAS • RELATÓRIOS • CADASTROS • FINANCEIRO • |
|----------------------------------------------|-------------------------------------------------------|
| Você está em: <u>Home</u> > <u>Cadastros</u> | > <u>Cadastro de alunos</u>                           |
| Dados pessoais Endereço D                    | ados do ano letivo                                    |
| CEP (somente números) *                      |                                                       |
| Endereço *                                   |                                                       |
| Número *                                     | Complemento                                           |
| Distrito                                     | Zona V                                                |
| Bairro *                                     | Cidade *                                              |
|                                              |                                                       |
|                                              |                                                       |
|                                              | Salvar Cancelar                                       |

Na aba Dados do ano letivo, clique em "Adicionar dados do ano letivo".

| FROTA 🔸                | TRANSPORTE +              | OCORRÊNCIAS 🗸             | RELATÓRIOS 🗸 | CADASTROS 🗸 | FINANCEIRO +    |
|------------------------|---------------------------|---------------------------|--------------|-------------|-----------------|
| Você está em: <u>H</u> | lome > <u>Cadastros</u> > | <u>Cadastro de alunos</u> |              |             |                 |
| Dados pessoais         | Endereço Dados            | o ano letivo              |              |             |                 |
| Adicionar dados        | s do ano letivo           |                           |              |             |                 |
|                        |                           |                           |              |             |                 |
|                        |                           |                           |              |             |                 |
|                        |                           |                           |              |             | Salvar Cancelar |

Preencha as informações acadêmicas do aluno e clique em "Salvar".

Ano Calendário: sempre o ano atual (2017); Número de matrícula: Pode ser informado o número do CENSO; Data de Matrícula: informe a data de matrícula do aluno; Escola: Busque no sistema a escola do aluno; Curso: Informe se é Ed. Infantil, Ens. Fundamental ou Ens. Médio; Período do curso: em que ano/série este aluno está cursando; Turma: não é obrigatório;

Após clique em "Salvar" para salvar todas as informações.

| FROTA 🔻                            | TRANSPORTE                             | • OCORRÊNCIA       | S 🗸        | RELATÓRIOS | •   | CADASTROS | • | FINANCEIRO | •              |
|------------------------------------|----------------------------------------|--------------------|------------|------------|-----|-----------|---|------------|----------------|
| Você está em:                      | Home > <u>Cadastros</u>                | > Cadastro de alu  | nos        |            |     |           |   |            |                |
| Dados pessoais                     | Endereço                               | ados do ano letivo |            |            |     |           |   |            |                |
| Adicionar dado<br>Ano calendário * | os do ano letivo<br>Número de matrícul | a * Data de m      | atrícula * |            |     |           |   |            |                |
| Turno *                            |                                        |                    |            |            | ې م | 1         |   |            |                |
| - Selecione um<br>Curso *          | tipo de turno                          | ▼<br>▼             |            |            |     |           |   |            |                |
| Período do curso                   | ) *<br>período                         | •<br>•             |            |            |     |           |   |            |                |
| Turma                              |                                        |                    |            |            |     |           |   |            |                |
|                                    |                                        |                    |            |            |     |           |   | → s        | alvar Cancelar |
|                                    |                                        |                    |            |            |     |           |   |            |                |
|                                    |                                        |                    |            |            |     |           |   | → s        | alvar Cancelar |

#### 8.1 - Como importar a planilha de alunos de outra rede?

1° Passo: No menu cadastro clique em "Importação de alunos de outras redes".

| FROTA + TRANSPORTE + OCORRÊNCIAS + RELATÓRIOS +    | CADASTROS - FINAN                       | Ceiro 🗸 |
|----------------------------------------------------|-----------------------------------------|---------|
| Você está em: Home > Financeiro > Quadro de avisos | Aluno                                   |         |
|                                                    | Marca                                   |         |
| Data da última atualização do ISE: 08/10/2019.     | Tipo de despesa                         |         |
|                                                    | Tipo de veículo                         |         |
| QUADRO DE AVISOS                                   | Tipo de documento                       |         |
| Ano                                                | Importação de alunos de outras<br>redes |         |
| 2019 🔻                                             |                                         |         |

2° Passo: O sistema disponibiliza as instruções para importação da planilha. No campo destacado clique na 1 orientação "Clique aqui" para baixar o modelo da planilha. Na 2 orientação "Clique aqui" para visualizar a forma correta de preencher a planilha, somente assim poderá importar a planilha.

| FROTA + TRANSPORTE + OCORRÊNCIAS + RELATÓRIOS + CADASTROS + FINANCEIRO +                                                                                                    |
|----------------------------------------------------------------------------------------------------|
| ocê está em: <u>Home</u> > <u>Cadastros</u> > <u>Importação de alunos de outras redes</u>                                                                                                    |
| IMPORTAÇÃO DE ALUNOS DE OUTRAS REDES                                                                                                    |
| Seleção do arquivo Análise do arquivo Importação do arquivo                                                                                                    |
| SELEÇÃO DO ARQUIVO DE IMPORTAÇÃO                                                                                                    |
| Ao clicar em "Avançar", será feita uma análise para validação dos registros do arquivo selecionado.<br>Os campos marcados com asterisco (*) são obrigatórios.<br>Cidade * Selecionar município<br>Escola * Selecionar escola<br>Ano calendário * 2019<br>Arquivo (.csv) * Escolher arquivo Nenhum arquivo selecionado                                                                                   |
| Avançar                                                                                                    |
| Instruções para a importação de alunos de outras redes<br>1. <u>Clique aqui</u> para salvar o modelo de arquivo no seu computador.<br>2. Insira os dados a importar no arquivo. Caso necessite de ajuda com os campos do arquivo, basta <u>clicar aqui</u> .<br>3. Exporte o arquivo preenchido para .csv, caso a extensão seja diferente disso.<br>4. Selecione o arquivo .csv para realizar o upload. |

**3° Passo:** Após preencher a planilha com os dados dos alunos, selecione a cidade, a escola e o arquivo em seguida clique em "Avançar".

| Seleção do arquivo                                                                                                    | Análise do arquivo                                                               | Import                | ação do arquiv |   |  |
|----------------------------------------------------------------------------------------------------|----------------------------------------------------------------------------------|-----------------------|----------------|---|--|
| ELEÇÃO DO ARQUIVO [                                                                                                    | E IMPORTAÇÃO                                                                     |                       |                | _ |  |
|                                                                                                    |                                                                                  |                       |                |   |  |
|                                                                                                    |                                                                                  |                       |                |   |  |
| o clicar em "Avançar", será feita u<br>s campos marcados com aster                                                                        | ma análise para validação dos reg<br>i <b>sco (*) são obrigatórios.</b>          | stros do arquivo sel  | ecionado.      |   |  |
| o clicar em "Avançar", será feita u<br>s campos marcados com aster<br>dade * ACEGUÁ                                                       | ma análise para validação dos reg<br>isco (*) são obrigatórios.                  | istros do arquivo sel | ecionado.      |   |  |
| o clicar em "Avançar", será feita u<br>s campos marcados com aster<br>dade * ACEGUÁ<br>scola * EMEF NOSSA SENHOR                          | ima análise para validação dos reg<br>isco (*) são obrigatórios.<br>A DAS GRACAS | istros do arquivo sel | ecionado.      |   |  |
| o clicar em "Avançar", será feita u<br>s campos marcados com aster<br>idade * ACEGUÀ<br>scola * EMEF NOSSA SENHOR<br>no calendário * 2019 | ma análise para validação dos reg<br>isco (*) são obrigatórios.<br>A DAS GRACAS  | istros do arquivo sel | ecionado.      |   |  |

# 8.2 - Como faço para consultar um aluno do município ou do estado cadastrado no sistema?

1° **Passo:** Para Geolocalizar o aluno do Estado ou do Município, é necessário pesquisar por eles no sistema. No menu cadastro clique em "Aluno".

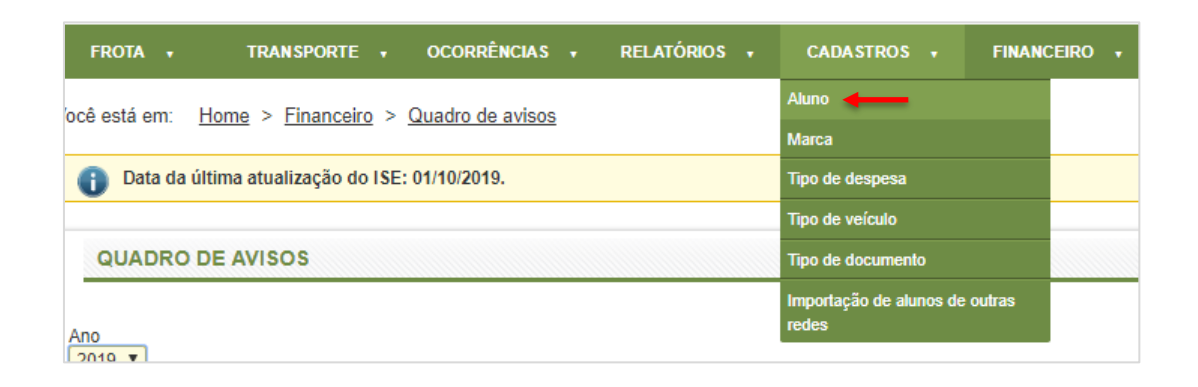

2° Passo: Para pesquisar um aluno você precisara consultar a escola. Para pesquisar a escola clique na "Lupa".

| FROTA + TRANSPORTE + OCORRÊNCIAS + RELATÓRIOS                                           | G 🗸 CA   | ADASTROS + | FINANCEIRO +    |               |
|-----------------------------------------------------------------------------------------|----------|------------|-----------------|---------------|
| Você está em: <u>Home</u> > <u>Cadastros</u> > <u>Consulta de alunos</u>                |          |            |                 |               |
| CONSULTA DE ALUNOS                                                                      |          |            |                 |               |
| Escola * Tipo de busca por nome do aluno © Começa por © Contém © Fonética Nome do aluno | ↓<br>₽ ≪ |            |                 |               |
| Data de nascimento<br>Utiliza transporte?                                               |          |            |                 |               |
| Nome da mãe                                                                             |          |            |                 |               |
| Geolocalizado?<br>Selecione uma opção 🔻                                                 |          |            |                 |               |
| Turno<br>Selecione um tipo de turno ▼                                                   |          |            |                 |               |
|                                                                                         |          | Pesquisar  | Limpar pesquisa | Incluir aluno |

A tela a seguir irá aparecer, informe o nome da escola ou o Código e clique em "Pesquisar", dê preferência para pesquisa pelo nome, mas cuide o "Código" ao selecionar, pois há várias escolas com o mesmo nome. Clique sobre seu nome para selecioná-la.

| or nome do aluno                   |          |                      |   |
|------------------------------------|----------|----------------------|---|
| CONSULTA DE UNIDADE ADMINISTRATIVA |          |                      | × |
| Código                             |          |                      | - |
|                                    |          |                      |   |
| Nome                               |          |                      |   |
| deus                               |          |                      |   |
| Município                          |          |                      |   |
|                                    |          |                      |   |
|                                    |          |                      |   |
|                                    |          | Pesquisar Cancelar   |   |
|                                    |          |                      |   |
|                                    |          |                      |   |
| RESOLIADOS                         |          |                      |   |
|                                    |          |                      |   |
| Unidade                            | Código   | Município            |   |
| EMEF ASSEMBLEIA DE DEUS            | 43094678 | PALMEIRA DAS MISSÕES |   |
| EMEF JOAO DE DEUS COLLARES -CAIC   | 43174680 | SÃO JOSÉ DO NORTE    |   |
| EMEF MENINO DEUS                   | 43174574 | SANTA CRUZ DO SUL    |   |
| EMEF MENINO DEUS                   | 43173292 | CAMPOS BORGES        |   |
| EMEE MENINO DEUS                   | 43115110 | RIOZINHO             | - |

**3° Passo:** Após selecionar a escola você possui duas opções. A primeira opção é clicar em "Pesquisar", assim o sistema buscará todos os alunos dessa escola.

| Escola *<br>EMEF ASSEMBLEIA DE DEUS                            |                       |                                    | په م      |                       |            |                 |            |         |
|----------------------------------------------------------------|-----------------------|------------------------------------|-----------|-----------------------|------------|-----------------|------------|---------|
| Tipo de busca por nome do aluno<br>● Começa por ● Contém ● For | o<br>nética           |                                    |           |                       |            |                 |            |         |
| Nome do aluno                                                  |                       |                                    |           |                       |            |                 |            |         |
| Data de nascimento                                             |                       |                                    |           |                       |            |                 |            |         |
| Utiliza transporte?                                            |                       |                                    |           |                       |            |                 |            |         |
| Nome da mãe                                                    |                       |                                    |           |                       |            |                 |            |         |
| Geolocalizado?<br>Selecione uma opção ▼                        |                       |                                    |           |                       |            |                 |            |         |
| Turno<br>Selecione um tipo de turno                            | ¥                     |                                    |           |                       |            |                 |            |         |
|                                                                |                       |                                    |           | Pe                    | esquisar   | Limpar pesquisa | a Inclui   | r aluno |
|                                                                |                       |                                    |           |                       |            |                 |            |         |
| RESULTADOS                                                     |                       |                                    |           |                       |            |                 |            |         |
|                                                                |                       |                                    |           |                       |            | Ítens           | por página | 10 🔻    |
| Nome do aluno                                                  | Data de<br>nascimento | Nome da mãe                        |           | Utiliza<br>transporte | Zona       | Geolocalizado   | Turno      | Excluir |
| ADÃO EDUARDO MOURO DA<br>SILVA                                 | 25/12/2007            |                                    |           | Sim                   | Indefinida | Sim             | Manhã      | ×       |
| AMANDA DE SOUZA NUNES                                          | 20/08/2009            |                                    |           | Sim                   | Urbana     | Sim             | Manhã      | ×       |
| ANA CAROLINE RAMOS                                             | 12/08/2011            |                                    |           | Sim                   | Urbana     | Sim             | Tarde      | ×       |
| ANA JULIA DOS SANTOS<br>PEREIRA                                | 28/06/2010            | SIRLENE DUARTE DOS SAN             | NTOS      | Não                   | Urbana     | Sim             | Manhã      | ×       |
| ANA KALYNE BUENO<br>SOEIRO                                     | 19/10/2007            |                                    |           | Sim                   | Urbana     | Sim             | Manhã      | ×       |
| ANDRESSA LOCATELLI<br>MASSING                                  | 23/02/2007            |                                    |           | Sim                   | Indefinida | Não             | Manhã      | ×       |
| ANTONIA BETINARDI DE<br>VARGAS                                 | 30/03/2012            | KELY DAIANE LAMBERTES<br>DE VARGAS | BETINARDI | Não                   | Urbana     | Não             | Tarde      | ×       |
| ANTONY RITTERBUCH                                              | 07/01/2012            |                                    |           | Sim                   | Urbana     | Sim             | Manhã      | ×       |
| BERNARDO TASSO<br>PERDONSSINI                                  | 29/10/2011            | CARINE BOLICO TASSO PE             | RDONSSINI | Não                   | Urbana     | Sim             | Tarde      | ×       |
| BIANCA NICOLI MACHADO<br>BUENO                                 | 28/02/2012            |                                    |           | Sim                   | Urbana     | Sim             | Tarde      | ×       |
|                                                                |                       | 1 2 3                              | 3 4 5     | 5                     |            |                 |            |         |

Mas se você preferir consultar um aluno especifico no campo "Nome do aluno" insira o nome do aluno e clique em "Pesquisar".

| CONSULTA DE ALUNOS                                                            |                                         |
|-------------------------------------------------------------------------------|-----------------------------------------|
| Escola *<br>IEMEF ASSEMBLEIA DE DEUS                                          | م ا                                     |
| Tipo de busca por nome do aluno<br>© Começa por      © Contém      © Fonética |                                         |
| Nome do aluno<br>Amanda                                                       |                                         |
| Data de nascimento                                                            |                                         |
| Utiliza transporte?<br>Selecione uma opção ▼                                  |                                         |
| Nome da mãe                                                                   |                                         |
| Geolocalizado?<br>Selecione uma opção 🔻                                       |                                         |
| Turno<br>Selecione um tipo de turno 🔻                                         |                                         |
|                                                                               | Pesquisar Limpar pesquisa Incluir aluno |